## Panduan Pendaftaran dan Login Akun Seleksi Mandiri UPN "Veteran" YOGYAKARTA

Petunjuk Pengisian Data

- 1. Mohon baca panduan dan petunjuk informasi
- 2. Pendaftaran sebaiknya dilakukan menggunakan Laptop/Komputer PC.
- 3. Silakan diisi dengan data yang sebenarnya.

Klik pada menu akun Akun -> Magister & Doktor (S2 & S3)

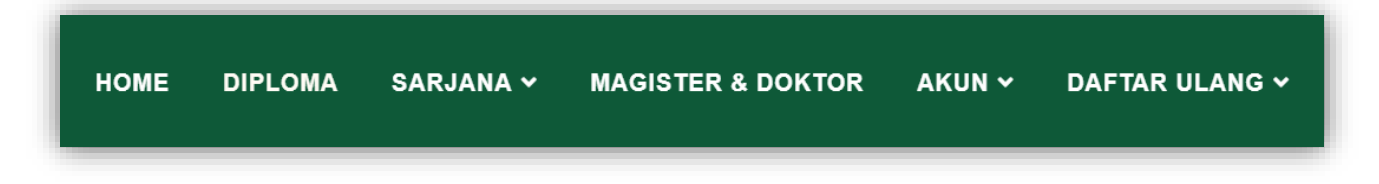

Berikut adalah tampilan login (jika anda telah membeli formulir) untuk pendaftaran, silakan klik yang dilingkar

|                                                          | LOGIN AKUN SELEKSI MANDIRI (S2 & S3) |  |
|----------------------------------------------------------|--------------------------------------|--|
|                                                          | Nomor Kuitansi                       |  |
| UPN "VETERAN"<br>YOGYAKARTA                              | PIN                                  |  |
| Masukkan kombinasi <b>Nomor</b>                          |                                      |  |
| pembelian formulir untuk pengisian                       | LOGIN                                |  |
| data. Jika belum memiliki akun                           |                                      |  |
| PENDAFTARAN, silahkan melakukan                          |                                      |  |
| pendaftaran akun. Da <mark>f</mark> tar <b>di sini</b> . |                                      |  |
|                                                          |                                      |  |

Isikan data dengan sebenarnya dan sesuai pilihan program studi, lalu klik DAFTAR

|                                        | Program Studi |
|----------------------------------------|---------------|
| PAMB UPN "VETERAN"<br>YOGYAKARTA       | Nama          |
| Masukkan <b>Nama, Email dan</b>        |               |
| <b>Nomor HP</b> yang akan digunakan    | Nomor HP      |
| untuk mendapatkan Nomor Kuitansi dan   |               |
| PIN setelah melakukan pembayaran di    |               |
| Bank BNI. jika sudah pernah mendaftar, | Email         |
| akan login klik <b>di sini</b>         |               |

Silakan melakukan pembayaran di Bank BNI dengan menggunakan KODE PEMBAYARAN

|                                                                         | FORM                                             | ULIR SELEKSI MANDIRI (S2 & S3)                                                 |
|-------------------------------------------------------------------------|--------------------------------------------------|--------------------------------------------------------------------------------|
| PENDAFTARAN AKUN<br>PMB UPN "VETERAN"                                   | Program Studi                                    | Magister Teknik Geologi                                                        |
| YOGYAKARTA                                                              | Nama                                             | Djoko Prasetyo                                                                 |
| asukkan <b>Nama, Email dan</b>                                          | Nomor HP                                         | 081234567890                                                                   |
| omor HP yang akan digunakan<br>ntuk mendapatkan Nomor Kuitansi dan      | Email                                            | djokoprasetyo@gmail.com                                                        |
| '<br>N setelah melakukan pembayaran di                                  | Nominal                                          | Rp. 500,000                                                                    |
| ank BNI. jika sudah pernah mendaftar,<br>akan login klik <b>di sini</b> | Kode Pembayaran                                  | 52000013                                                                       |
| silakan login kiik <b>al sini</b>                                       | Batas Pembayaran                                 | 01 Agustus 2020                                                                |
|                                                                         | Silakan membayar di bank E<br>KODE PEMBAYARAN sa | 3NI 46 di seluruh Indonesia dengan menggunakan<br>mpai batas waktu pembayaran. |

Lakukan pembayaran, anda akan mendapatkan nomor kuitansi dan PIN

## Ini adalah contoh tampilan kuitansi pembayaran melalui Teller No Kuitansi dan pin pada lingkaran digunakan untuk login

| TANDA BUKTI PEMBAYARAH SPC H2H<br>PT. BANK NEGARA INDONESIA (Persero) TEK                                                                                                    |                                                                                                    | Nomor Kuitansi | DNI                                    |
|----------------------------------------------------------------------------------------------------|----------------------------------------------------------------------------------------------------|----------------|----------------------------------------|
| Nomor Billing : 1190000<br>Nomor Billing : 1190000<br>Nomor Induk : 1190000<br>Nama : PMB NO FUITANSI : 11<br>Nama Universitas: UFN Vateran Yodyakar<br>Program Studi : PIN :<br>Projram Studi : PIN :<br>Feriode :<br>Katerangan : Nama | 5000                                                                                                    | Nomor PIN      | TEX. : 80099                           |
| Rincian 1 : PEMBAYARAN FORMULIR PMB<br>Rincian 2 :<br>Rincian 3 :<br>Rincian 4 :<br>Rincian 5 :<br>Rincian 6 :<br>Rincian 6 :<br>Rincian 9 :<br>Rincian 9 :<br>Rincian 10 :<br>Admin Bank : Rp. 0,00                                     | Nominal : Rp. 1.000.0<br>Nominal : Rp. 0.00<br>Nominal : Rp. 0.00<br>Nominal : Rp. 0.00<br>Nominal : Rp. 0.00<br>Nominal : Rp. 0.00<br>Nominal : Rp. 0.00<br>Nominal : Rp. 0.00<br>Nominal : Rp. 0.00<br>Nominal : Rp. 0.00<br>Nominal : Rp. 0.00 | 0              | 509463 096566 30/04/20<br>000,00 SPCE2 |
| Jumlah dibayar ke bank<br>Parggal Tangakar<br>Jomor Tangar<br>D Transfer<br>ESI THE HAS S DISING BAIK-BAIK SEEAGA<br>TD DAN CANANA THE TANGAR<br>TO DAN CONTACT TO THE TANGAR<br>TO DAN CONTACT TO THE TANGAR                            | : <sup>P</sup> P. 1.000,00<br>:27<br>34<br>AI BURTI DEMBAYARAN YANG                                                                                                    | 3 SAH          | 19 10:03:27<br>H/8020                  |

## Masukkan No Kuitansi dan Pin

|                                           | LOGIN AKUN SELEKSI MANDIRI (S2 & S3) |  |
|-------------------------------------------|--------------------------------------|--|
|                                           | Nomor Kuitansi                       |  |
|                                           |                                      |  |
| YOGYAKARTA                                | PIN                                  |  |
| Masukkan kombinasi <b>Nomor</b>           |                                      |  |
| Kuitansi dan PIN pada kuitansi            |                                      |  |
| pembelian formulir untuk pengisian        | Login                                |  |
| data. Jika belum memiliki akun            |                                      |  |
| PENDAFTARAN, silahkan melakukan           |                                      |  |
| pendaftaran akun. Daftar <b>di sini</b> . |                                      |  |

Setelah login berhasil, anda akan diarahkan pada laman seperti dibawah ini

| 😟 Magister dan Doktor | Magister dan Doktor PMB UPN "Veteran" Yogyakarta                                                                                                    |
|-----------------------|----------------------------------------------------------------------------------------------------|
| 🔁 Beranda<br>🕩 Keluar | 🕼 Penerimaan Mahasiswa Baru                                                                                                    |
|                       | SYARAT DAN KETENTUAN  1. Bahwa Data yang akan dimasukan adalah benar dan sepenuhnya menjadi tanggung jawab saya, apabila dikemudian hari terbukti bahwa data yang diberikan tidak benar,<br>maka UPN Veteran Yogyakarta dapat membatalkan kelulusannya. 2. Demi kelancaran saat pengisian data dianjurkan menggunakan PC/Laptop 3. Silahkan melanjutkan dengan tekan Setuju |
|                       | Ya, Setuju                                                                                                    |
|                       | Simpan                                                                                                    |

Untuk pengisian Data, silakan melihat panduan pengisian data

SELESAI